## 线上数码诊所 -

#### 通过手机或平板电脑接受咨询

步骤一:在移动配备下载 Zoom 应用程序。

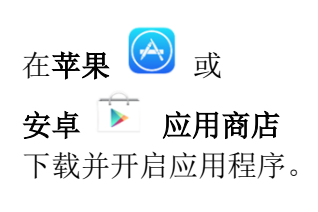

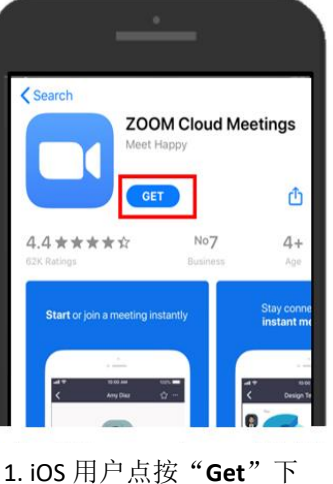

载应用程序。

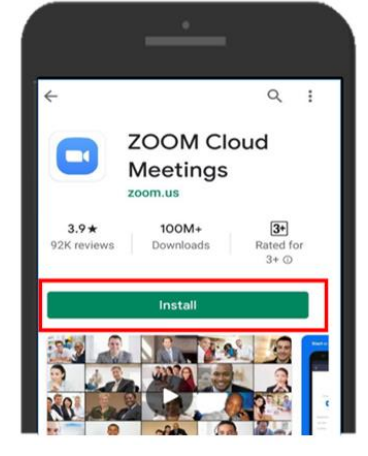

2. 安卓用户点按"Install" 下载应用程序。

步骤二:点击通过电邮发送给您的 Zoom 链接 https://go.gov/sg/JoinVDC,以接受线上数码诊 所的咨询服务。

注:请您在网上报名时所选咨询时间的15分钟前登录会议室。

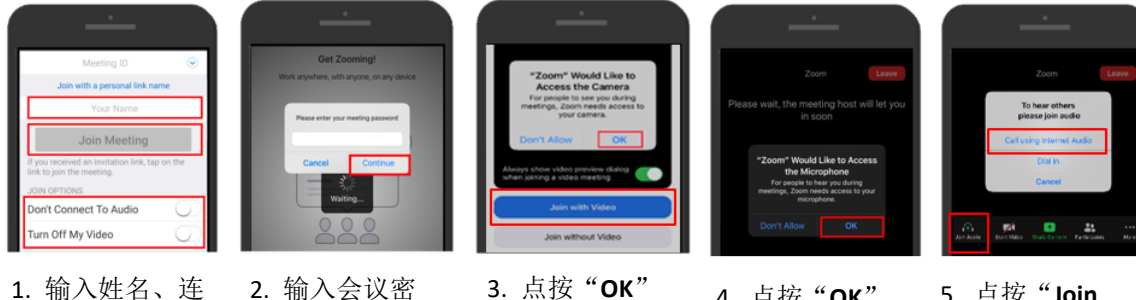

点击通过电邮或短信发送给您的 Zoom 链接。

输入姓名、连接音频及打开视频。点按"Join Meeting"(参加会议)。

2. 输入去设备 码并点按 "Continue" (继续)。

允许 Zoom 使用 相机功能。选择 "Join with video"(打开视 频参加会议)。

4. 点按"**OK**" 允许 Zoom 使用 麦克风。

5. 点按"Join Audio"(连接 音频),然后点 按"Call using Internet Audio" (使用网络音 频),以听到声 音。

## 线上数码诊所 -

通过桌上型电脑或笔记本电脑接受咨询

步骤一:点击通过电邮发送给您的 Zoom 链接 https://go.gov/sg/JoinVDC。

注:请您在网上报名时所选咨询时间的15分钟前登录会议室。

## 在桌上型电脑或笔记本电脑下载了 Zoom 应用程序的用户

| Click Open zoom.us on the dialog shown by your browser<br>If you don't see a dialog, click Launch Meeting below.<br>Lond Meeting<br>Don't have Zoom Client installed? Download New<br>Having issues with Zoom Client? Join from Your Bowser | Open zoom.us?<br>Mage (Spont) use wands to tagen this application.<br>I many alter zoom.use on the dialog shown by your browser<br>If you don't see a dialog, click Launch Meeting below.<br>Launch Meeting | <ul> <li>Waiting for the host to start this meeting</li> <li>This is a recurring meeting</li> <li>Virtual Digital Clinic</li> <li>Process the back of the meeting</li> <li>Test Computer Audio</li> </ul> |
|----------------------------------------------------------------------------------------------------|----------------------------------------------------------------------------------------------------|----------------------------------------------------------------------------------------------------|
| 1. 若您在桌上型电脑或笔记<br>本电脑下载了 Zoom 应用程<br>序,点击"Launch                                                                                                    | 2. 点击 <b>"open</b><br>zoom.us",以开启 Zoom<br>应用程序。                                                                                                    | 3. 您将在等候室稍等,直到<br>主办方让您进入会议室。                                                                                                    |

#### 未在桌上型电脑或笔记本电脑下载 Zoom 应用程序的用户

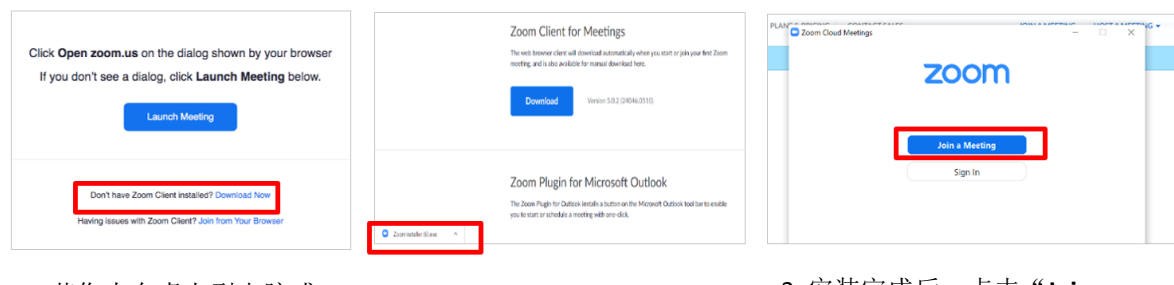

1. 若您未在桌上型电脑或 笔记本电脑下载 Zoom 应 用程序,点击"Download Now"(立即下载)。

**Meeting**"(开启会议)。

2. Zoom 安装程序将开始下载。下载完成后,打开.exe 文件,以开始安装。 3. 安装完成后,点击"Join a Meeting"(参加会议),以接受 线上数码诊所的咨询服务。您将 在等候室稍等,直到主办方让您 进入会议室。

# 通过网络浏览器参加的用户

| o O                                                                                      |                                                                                                    | 0 Q 0                                               |
|------------------------------------------------------------------------------------------|----------------------------------------------------------------------------------------------------|-----------------------------------------------------|
| Launching                                                                                | Please enter your meeting password and name to join the meeting<br>Vieu on hold be meeting assessed to the enal installant. | Please wait, the meeting host will let you in soon. |
|                                                                                          | Andre Terrer                                                                                                    | and hunces a research                               |
| Please click Open Zoom Meetings if you see the system dialog.                            | Yor New                                                                                                    |                                                     |
| If nothing prompts from browser click here o launch the meeting, or download & run Zoom. | david                                                                                                    |                                                     |
| If you cannot download or nun the application                                            | Join                                                                                                    |                                                     |
| A Carton                                                                                 | Anarose Distance Anarose                                                                                                    |                                                     |

your browser" (通过浏览 器参加)。

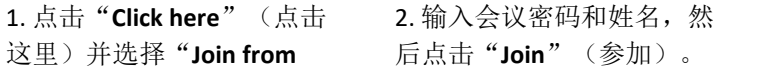

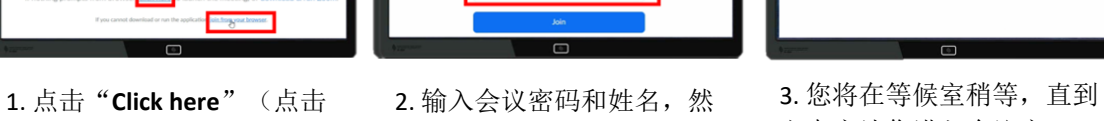

主办方让您进入会议室。